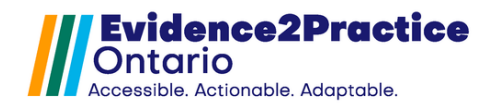

Last updated: June 10, 2025

As part of the Evidence2Practice Ontario (E2P) program, <u>Amplify Care</u> (formerly the eHealth Centre of Excellence) is providing change management at no cost to support clinicians with the implementation **amplify** CAre and optimal use of E2P tools.

If you have any questions, please reach out to <u>EMRtools@amplifycare.com</u> and we will be happy to help!

### **Table of Contents**

| Evidence2Practice – Oscar Tool Bundle v 4.0 – User Guide | 3  |
|----------------------------------------------------------|----|
| Introduction                                             | 3  |
| Form Navigation                                          | 4  |
| E2P Dashboard                                            | 4  |
| E2P Management Tool                                      | 4  |
| Getting started with the dashboard                       | 5  |
| Metrics                                                  | 5  |
| Diagnostics                                              | 5  |
| History                                                  | 6  |
| Resources                                                | 7  |
| Heart Failure Visit Form                                 | 7  |
| Assessment Module                                        | 7  |
| Management Module                                        | 9  |
| Medication Module                                        |    |
| Diabetes Visit Form                                      | 10 |
| Clinical Assessment Module                               | 10 |
| Management Module                                        | 11 |
| Medication Module                                        | 12 |
| Anxiety Disorders and Depression Visit Form              | 13 |
| Assessment Module                                        | 13 |
| Management Module                                        | 14 |

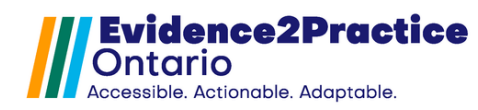

| Medication Module           | 15 |
|-----------------------------|----|
| COPD Visit Form             | 16 |
| Assessment Module           | 16 |
| Management Module           | 17 |
| Medication Module           |    |
| Patient Care Plan Module    | 20 |
| Feedback                    | 21 |
| Overview of Usage Analytics | 21 |

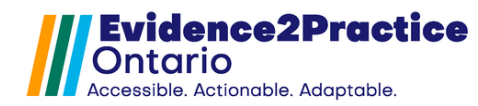

# Evidence2Practice – Oscar Tool Bundle v 4.0 – User Guide

### Introduction

EMR tools from the Evidence2Practice Ontario (E2P) program are based on the Ontario Health Quality Standards. They have been developed to make it easier for clinicians to access and apply best practice information and quality standards at the point of care.

### Oscar Pro Feature Comparison

The suite of E2P tools has been developed for users who have deployed the Oscar Pro version of the EMR. While the eForms can be launched and used by alternative Oscar environments, there may be some functions unavailable.

| Oscar Pro | Oscar     |
|-----------|-----------|
|           | Classic   |
| •         | •         |
| •         | •         |
|           |           |
| •         |           |
| •         | *         |
| •         |           |
| •         |           |
| •         |           |
| •         | •         |
| •         | *         |
|           | Oscar Pro |

Included

\*Alternate workflow available

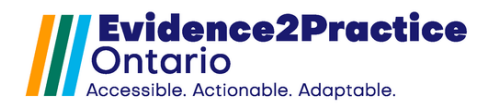

# **Form Navigation**

## E2P Dashboard

Each E2P Visit Form leverages a universal dashboard display. The dashboard includes information regarding metrics, diagnostics, history and resources. The dashboard can be accessed by clicking on the menu icon buttons on the right-hand side of the form. While expanded, the sections can be navigated by clicking the menu icon buttons. The dashboard can be minimized using the left arrow button.

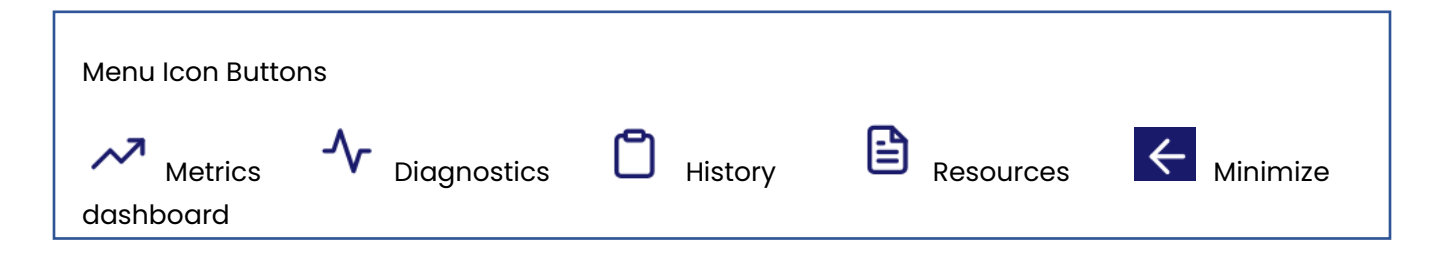

# E2P Management Tool

EMR tools from the Evidence2Practice Ontario (E2P) program are comprised of modules: Clinical Assessment, Medication, Management, and Patient Care Plan. Modules can be accessed via the menu tabs, or via the navigation buttons located at the bottom of each section.

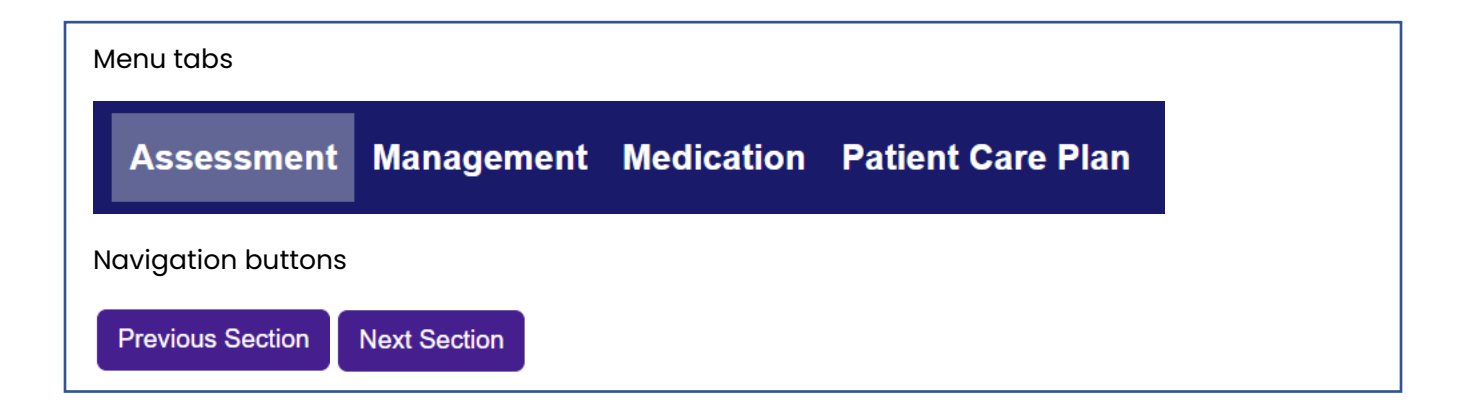

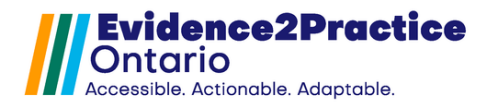

# Getting started with the dashboard

# **Metrics**

This area of the dashboard contains metric display cards displaying the most recent assessment scores and last done dates. Use the condition toggles to cycle through specific measurements.

#### Create new measurements

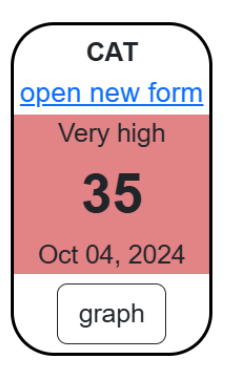

There are two ways to create new measurements.

1) Use the 'open new form' link from each metric display card to access the Consolidated Screening Form for detailed questionnaires. Submit the Consolidated Screening Form to write measurements to the database. Metric cards will be updated in the current visit form.

2) Use the 'Update result manually' button to unput value and date. Metric cards will be updated in the current form but will not be written to the database until the visit form has been submitted.

#### Tracked measurements

| COPD          | CAT, mMRC, FEV1%*, AECOPD*, FEV1/FVC*, LLN* |
|---------------|---------------------------------------------|
| Mental Health | PHQ9, GAD7                                  |
| Diabetes      | PHQ9, GAD7, PAID, WHO5                      |
| Heart Failure | LVEF, NYHA                                  |

\*Is not linked to Consolidated Screening Form

### **Diagnostics**

This section includes a results table that displays the latest results, last done date, and goal(target) values for lab results and investigations. Use the toggles to include lab values and investigations associated with specific forms.

### Create new manual lab results

Lab values should be automatically linked to results coming into the EMR. Manual values can also be created using the 'update manually' button.

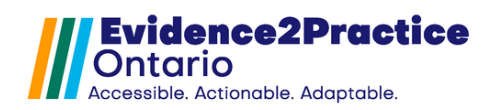

| Update   | C    | Change  | Open lab req |
|----------|------|---------|--------------|
| manually | fre  | equency |              |
| МН       | O DM | HF      | COPD         |

Please select the labs you would like to include in the lab requisition form.

|           |        | select       | all currently dis | played |
|-----------|--------|--------------|-------------------|--------|
| Lab value | Result | Last done    | Goal              | Req.   |
| 2hPG      |        |              | <7.8 mmol/L       |        |
| ACR       |        |              | <3.0              |        |
| CHOL      |        |              | <5.20 mmol/L      |        |
| eGFR      | 74     | Jul 25, 2022 | 20-30 µmol/L      |        |
| FBS       | 5.9    | Jul 25, 2022 | 3.6-6.0 mmol/L    |        |
| Hb        |        |              | 20-30 g/L         |        |
| HbA1C     | 6.1    | Jul 25, 2022 | <30 %             |        |
| HDL       | 2.6    | Jul 25, 2022 | <1.3 mmol/L       |        |
| וחו       | 21     | Jul 25, 2022 | <30 mmol/l        | $\Box$ |

## Change desired lab frequency or goal (target)

Individual targets and frequencies can be adjusted using the change frequency button. This will launch the **E2P Patient Profile Form**. Navigate to the lab values tab and update as required. When a lab result is outside of the identified range or frequency, a visual (orange) flag appears in the results table.

### Create lab requisition

Select the checkboxes from the results table to create a lab requisition. 'Select all currently displayed' checkbox to select all results at once. Use the 'open lab req' button to create desired requisition.

### Graph results

Use the lab value label to open a graph to trend results in a pop-up window.

### History

Linked to the E2P Patient Profile, the history section provides a holistic view of related patient information. It will pull the most recent values from, as well as write to the E2P Patient Profile so that the information is up to date regardless of which visit tool is being used.

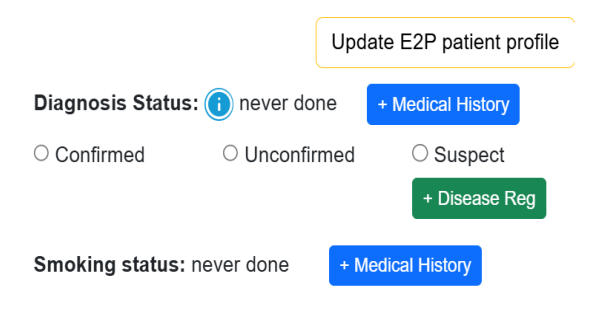

#### Update diagnosis status

Use the appropriate selections to capture the state of diagnosis. The <u>+Medical history</u> button will update the Oscar record patient profile. The <u>+Disease reg</u> button will launch the disease registry window to support coding specific conditions.

When submitting the form, there will be a check to ensure that the E2P patient profile has been updated. Alternatively, using the 'Update E2P patient profile' button will open, modify and close the E2P Patient Profile Form.

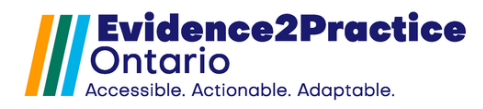

## Resources

The condition toggles can be used to view a curated list of patient resources for each condition. Click on the link label to open the resource during the patient encounter.

| COPD                                | 💽 HF                        | MH                       | DM                 |  |  |  |
|-------------------------------------|-----------------------------|--------------------------|--------------------|--|--|--|
| Selected resource                   | es will be displaye         | ed with links on the p   | patient care plan. |  |  |  |
| Heart failure                       | resources:                  |                          | )                  |  |  |  |
| Heart Failu                         | re Patient Guide -          | link                     |                    |  |  |  |
| OH Patient                          | OH Patient guide - link     |                          |                    |  |  |  |
| Heart Failu                         | re Medications G            | uide - <u>link</u>       |                    |  |  |  |
| HeartLife TeartLife TeartLife Teart | oolkit (HeartLife F         | oundation) - <u>link</u> |                    |  |  |  |
| Health 811                          | - <u>link</u>               |                          |                    |  |  |  |
| Heart Failu                         | re Action Plan - <u>lir</u> | <u>hk</u>                | J                  |  |  |  |
|                                     |                             |                          |                    |  |  |  |

Selecting resource checkboxes will include the hyperlink on the Patient care plan when launching the care plan from the current form.

# **Heart Failure Visit Form**

## Assessment Module

The assessment module supports clinicians in easily identifying and documenting subjective symptoms and objective findings. Clinicians can collapse the comprehensive assessment inputs using the 'hide checkboxes button- opting for freeform text area notes instead.

### Vitals

Vitals that have been previously captured as measurements will display, alongside the last done date. New measurements can be added using the 'update manually' button. The visit form will refresh, but the measurements will not be added to the database until the visit form has been submitted. Clicking on the vital name label will graph historical measurement values.

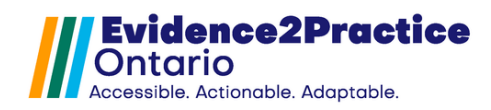

|                                                                                                    | ect update status                                                             | Copy from prior Clear                       |
|----------------------------------------------------------------------------------------------------|-------------------------------------------------------------------------------|---------------------------------------------|
| Vitals                                                                                                    |                                                                               | Update manually                             |
| BP 120/60 Jul 17, 2023                                                                                                    | BMI 34 Jul 17, 2023 O2                                                        | HR 212 Jul 17, 2023                         |
| <u>WT</u> 212 Jul 17, 2023                                                                                                    | TRGT(DRY) WT                                                                  |                                             |
| Subjective Hide Checkboxes                                                                                                    |                                                                               |                                             |
| Symptoms Y has symptom N                                                                                                    | does not have - symptom not assessed                                          |                                             |
|                                                                                                    |                                                                               | of adams Chartness of breath Chart          |
| - Fatigue - Dizziness/Syncope                                                                                                    | - Orthophea # of pillows - PND - History                                      | or edema - Shorthess of breath - Chest pain |
|                                                                                                    |                                                                               | 4                                           |
| Objective Hide Checkboxes                                                                                                    |                                                                               |                                             |
| Recent change in weight                                                                                                    | rease in edema                                                                |                                             |
| JVP O Elevated O Not elevated                                                                                                    | ○ Not seen/done                                                               |                                             |
| Volume status O Wet O Dry O M                                                                                                    | Normal                                                                        |                                             |
|                                                                                                    | S4                                                                            |                                             |
| Murmurs O No O Yes O S3 O S                                                                                                    |                                                                               |                                             |
| Murmurs ONo OYes OS3 OS<br>Crackles ONo OYes OLung ba                                                                                                    | ases O Mid lung                                                               | _                                           |
| Murmurs ONo OYes OS3 OS<br>Crackles ONo OYes OLung ba<br>Wheezing ONo OYes                                                                                    | ases ⊖Mid lung                                                                | _                                           |
| Murmurs ONo OYes OS3 OS<br>Crackles ONo OYes OLung ba<br>Wheezing ONo OYes<br>Decreased air entry ONo OYes                                                    | ases ⊖ Mid lung<br>š                                                          | _                                           |
| Murmurs No Yes S3 S<br>Crackles No Yes Lung ba<br>Wheezing No Yes<br>Decreased air entry No Yes<br>Suspected pleural effusion No                              | ases ○ Mid lung<br>š<br>o ○ Yes                                               | _                                           |
| Murmurs No Yes S3 S<br>Crackles No Yes Lung ba<br>Wheezing No Yes<br>Decreased air entry No Yes<br>Suspected pleural effusion No<br>Peripheral edema No Ankle | ases ○ Mid lung<br>5<br>o ○ Yes<br>∋ ○ Mid shin ○ Knee ○ Sacrum ○ Generalized | _                                           |

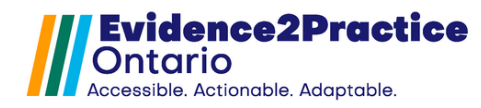

## Management Module

The management section allows users to update the patient's immunization records and document the smoking status and treatment plan.

This module offers the opportunity for clinicians to document that information has been provided to the patient on diet, exercise, and symptom management with the overall goal of improving patient confidence and enhancing their ability to make decisions about their care.

The advance care planning section is designed to easily document what was discussed. Followed by the Assessment and Plan section.

|   | Current Diagnosis Status: Suspect update status Copy from prior Clear                                                                                                    |
|---|----------------------------------------------------------------------------------------------------|
|   | Discussed / reviewed immunizations () update preventions                                                                                                    |
| D | iscussed: 🗌 Salt/fluid vigilance 🗌 Physical activity 🗋 Daily weight monitoring 🗋 Alcohol intake                                                                                                    |
| S | imoking status: current smoker update smoking status show smoking cessation info                                                                                                    |
| S | moking Cessation Initial Visit 🕕                                                                                                    |
|   | ] advised                                                                                                    |
| ι | irged patient to quit                                                                                                    |
| Ρ | 'atient ready to quit? ○ Yes ○ No                                                                                                    |
|   | discussed programs and methods to quit (e.g., behavioural support, smoking cessation programs, nicotine replacement therapy)                                                                                                    |
|   |                                                                                                    |
|   | Patient is being co-managed with cardiologist/specialist                                                                                                    |
|   | Patient is on oxygen therapy                                                                                                    |
|   | Patient is on oxygen therapy Advance Care Planning                                                                                                    |
|   | □ Patient is on oxygen therapy<br>Advance Care Planning<br>iiscussed: □ SDM □ Code status □ Goals of care                                                                                                    |
|   | Patient is on oxygen therapy         Advance Care Planning         Discussed:       SDM         Code status       Goals of care         Assessment                                                                                                    |
|   | Patient is on oxygen therapy         Advance Care Planning         Discussed:       SDM         Code status       Goals of care         Assessment         Stable       Ounstable         Compensated       Decompensated                                                                    |
|   | Patient is on oxygen therapy         Advance Care Planning         Viscussed:       SDM         Code status       Goals of care         Assessment         Stable       Unstable         Compensated       Decompensated                                                                     |
|   | Patient is on oxygen therapy     Advance Care Planning     viscussed:     SDM   Code status     Goals of care     Assessment     Stable   Unstable   Compensated     Vlan     veferrals     Ocean Healthmap                                                                                  |
|   | Patient is on oxygen therapy     Advance Care Planning     Discussed:     SDM   Code status     Goals of care     Assessment     Stable   Unstable   Compensated     Plan     Leferrals   Ocean Healthmap     Cardiologist     Heart function clinic     Open consultations     Send tickler |

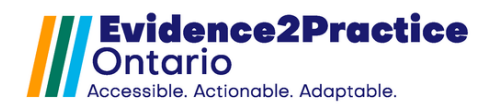

# Medication Module

Patients with reduced ejection fraction should be offered quadruple therapy as part of their pharmacologic plan. The medication module supports clinicians in identifying and reviewing the current plan at a glance. Updating the medication plan table creates a historical reference of adjustments – with the goal of achieving target doses as tolerated.

This section houses the link to the medication reference table that can be used as a support when starting or adjusting medications.

|    | Assessment Management Medication Patient care plan                                                                                                    |    |
|----|----------------------------------------------------------------------------------------------------|----|
| L. | Current Diagnosis Status: Suspect update status Clear                                                                                                    |    |
|    | When starting or adjusting medications, consider reviewing the <u>Medication reference table</u>                                                                                                    |    |
|    | For people with HFrEF, guidelines recommend quadruple therapy as tolerated.                                                                                                    |    |
|    | *In HF w/pEF and HF w/mEF ensure blood pressure control and diuretics if appropriate*                                                                                                    |    |
|    | Active Medications                                                                                                    |    |
|    | <ul> <li>ACEi / ARB / ARNi (i)</li> <li>Beta blocker</li> <li>Mineralocorticoid receptor antagonists (MRA)</li> <li>Sodium-glucose co-transporter-2 inhibitors (SGLT2i)</li> <li>Diuretics</li> <li>Potassium</li> </ul> |    |
|    |                                                                                                    |    |
|    | Update plan Consider discontinuing 🕡                                                                                                    | Su |
|    | Action <ul> <li>Class</li> <li>Agent</li> <li>notes</li> </ul> <ul> <li>Inotes</li> </ul>                                                                                                    | P  |
|    | Add medication                                                                                                    |    |

# **Diabetes Visit Form**

**Clinical Assessment Module** 

Assessment Management Medication Patient Care Plan

Assessment section - gathering information re: symptoms, side effects etc.

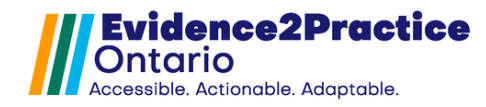

| Assessme           | ent Module                          |                                                                     | copy from prior clear                                                                    | ]                        | last done: 2023-0       | 6-28                                                               |               |          |              |
|--------------------|-------------------------------------|---------------------------------------------------------------------|------------------------------------------------------------------------------------------|--------------------------|-------------------------|--------------------------------------------------------------------|---------------|----------|--------------|
| Use the Canadian   | n Diabetes Risk Assess              | sment Questionnaire (CANRISK) to dete                               | rmine risk level and recommend                                                           | ded screening frequer    | <u>icy.</u>             |                                                                    |               |          |              |
| To interpret A1C/F | PG results for undiagr              | nosed/asymptomatic individuals, follow t                            | he <u>Diabetes Canada Screening</u>                                                      | and Diagnosis algorit    | <u>hm.</u>              |                                                                    |               |          |              |
|                    | Diagnosis status:                   | Select ~                                                            | last done:                                                                               |                          |                         |                                                                    |               |          |              |
| Subjective         |                                     |                                                                     |                                                                                          |                          |                         |                                                                    |               |          |              |
| Si                 | ince last visit, feels:             | Select ~                                                            |                                                                                          |                          |                         |                                                                    |               |          |              |
| Symptoms           |                                     |                                                                     |                                                                                          |                          |                         |                                                                    |               |          |              |
| Unusual thirst     | Frequent urination Weight change (g | n Extreme fatigu<br>iain or loss) Cuts and bruis<br>Tingling or nur | e or lack of energy D Freque<br>ses that are slow to heal<br>mbness in the hands or feet | ent or recurring infecti | ons Trouble gett        | ing or maintaining an erection<br>hypoglycemia (since last visit): | Discussed/Rev | iewed me | ental health |
| Objective          |                                     |                                                                     |                                                                                          |                          |                         |                                                                    |               |          |              |
| Reviewed lab       | o investigations see                | above                                                               | Reviewed ad                                                                              | lditional risk factors   | see medical history abo | ve                                                                 |               |          |              |
| Physical exam      |                                     |                                                                     |                                                                                          |                          | Vaccinations            |                                                                    |               |          |              |
| Update result m    | nanually                            | Change goa                                                          | als                                                                                      |                          | Influenza               | last done:                                                         | yyyy-mm-dd    |          |              |
| Vital              | Result                              | Last done                                                           | Goal                                                                                     | Units                    | Pneumococcal            | last done:                                                         | yyyy-mm-dd    |          |              |
| <u>BP</u>          | 120/80                              | May 10, 2023                                                        | ≤130/80                                                                                  | mmhg                     | COVID-19                | last done:                                                         | yyyy-mm-dd    |          |              |
| HR                 |                                     |                                                                     | N/A                                                                                      | bpm                      |                         | # of doses:                                                        |               |          |              |
| Weight             | 265                                 | May 10, 2023                                                        | N/A                                                                                      | kg                       |                         |                                                                    |               |          |              |
| WC                 |                                     |                                                                     | ≤102                                                                                     | cm                       |                         |                                                                    |               |          |              |

### Screening and monitoring diabetes specific complications

Selecting the "+" button will indicate that results are abnormal or condition present and requires follow-up.

Selecting the "-" button will indicate that results are normal or screened but not present/no immediate action required.

### Management Module

The management module supports clinicians in identifying lifestyle changes that can be taken into consideration as well as creating individual goals with the patient. To support the patient in engaging self-management strategies, related patient resources can be identified here and automatically included as part of the care plan.

Checkboxes are used to indicate if referrals have been made as well as textboxes to include any additional information. These details will also generate a note in the patient care plan to act as a reminder of the next steps. A button to open the consultations tab has been included to complete the referral if necessary.

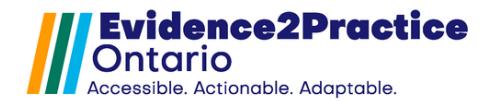

Assessment Management Medication Patient Care Plan

#### Identification of patient goals and lifestyle considerations

| Management Mod                                           | ule                                             | copy from prior clear                                            | last done: 2023-06-28                                                                                                    |  |
|----------------------------------------------------------|-------------------------------------------------|------------------------------------------------------------------|----------------------------------------------------------------------------------------------------|--|
| Diabetes management should be a                          | an interactive and collaborative                | effort between the clinician and patient. Self-management suppor | t should be person-centered, focusing on the individual's ability and resources available to them.                                      |  |
| Prediabetes?<br>Patient Goals                            |                                                 |                                                                  |                                                                                                    |  |
|                                                          |                                                 |                                                                  | Add goal                                                                                                    |  |
| Barriers to self-management Con                          | nsider SDoH when interacting v                  | vith patient                                                     |                                                                                                    |  |
| Patient plan includes:                                   |                                                 |                                                                  | Patient Resources                                                                                                    |  |
| Nutrition v app                                          | ropriate diet                                   | discussed individualized nutrition 🕦                             | *selected when checked                                                                                                    |  |
| Physical activity 🕕                                      | 150 mins/week                                   | discussed individualized plan                                    | Mediterranean style diet - link                                                                                                    |  |
| Weight management                                        | discussed weight m                              | anagement 🕕                                                      | <ul> <li>DASH (Dietary Approaches to Stop Hypertension) - <u>link</u></li> <li>Diabetes Canada- Healthy Eating - <u>link</u></li> </ul> |  |
| Smoking cessation discussed progress and methods to quit |                                                 |                                                                  |                                                                                                    |  |
| Sick day management                                      | Managing your smoking cessation progress - link |                                                                  |                                                                                                    |  |
| Driving guidelines                                       | <ul> <li>educated patients us</li> </ul>        | ing insulin or insulin secretagogues on driving safely           | Sick Day Management - <u>link</u> Driving Safe with Diabetes - <u>link</u><br>Diabetes Canada- Steps to Stress Management - link        |  |
| Stress management                                        | counselled 间                                    |                                                                  |                                                                                                    |  |
| Additional notes                                         |                                                 |                                                                  |                                                                                                    |  |

#### Referrals and next steps

| Referrals                                                                                |  |
|------------------------------------------------------------------------------------------|--|
| Open consultations                                                                       |  |
| <ul> <li>Referred to diabetes education center for ongoing management support</li> </ul> |  |
| Referred to endocrinologist                                                              |  |
| <ul> <li>Discussed and shared resources related to mental health</li> </ul>              |  |
|                                                                                          |  |

### **Medication Module**

The purpose of this module is to aid in documentation and creation of a medication plan with regularly monitoring patient adherence and response to the prescribed medications.

Medication plan also populates the patient care plan with the most recent updates to their medication plan using the dynamic table available in this module.

Assessment Management Medication Patient Care Plan

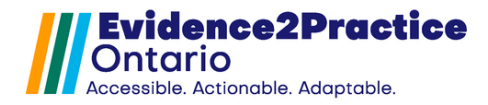

| Medication Module                                                        | copy from prior cle                                 | ar                                   | last done: 2023-06-20   | 8                                                                           |
|--------------------------------------------------------------------------|-----------------------------------------------------|--------------------------------------|-------------------------|-----------------------------------------------------------------------------|
| Prediabetes                                                              |                                                     |                                      |                         |                                                                             |
| In individuals with prediabetes, pharmacologic therapy with              | metformin (dosage 850mg twice daily) may be u       | sed to reduce the risk of type 2 dia | ibetes.                 |                                                                             |
| Care plan should include assessment of diabetogenic medi<br>medications. | cations (e.g., glucocorticoids and atypical antipsy | chotics [olanzapine, clozapine]). I  | a person is taking diab | etogenic medications, weigh the risks and benefits of selecting alternative |
| Monitoring - adherence and response                                      |                                                     |                                      |                         |                                                                             |
| Current medications                                                      | Medication adherence                                |                                      |                         |                                                                             |
| SALBUTAMOL SULPHATE 200MCG 0 Q4H                                         | Is medication helping?                              | • Yes (                              | No                      |                                                                             |
| METFORMIN HCL 1000MG / ALOGLIPTIN BENZOATE                               | Side effects experienced?                           | Yes (                                | No                      |                                                                             |
|                                                                          | Severity of side effects                            | Mild                                 | ~                       |                                                                             |

Using this medication plan section creates an ongoing list that providers can use to ensure that they are optimizing pharmacologic treatment for their patients. It makes changes made to specific medications easily viewable, by capturing the specific action done (whether that was maintaining, increasing, or decreasing a specific medication) as well as notes around that decision. Also built into this section are information tooltips and guidance for both insulin and non-insulin therapy.

Dropdown medication lists can be used to select the specific medication along with documenting any adjustments (i.e., starting a new med, discontinuing, increasing dose, decreasing dose, maintaining)

| Medication Plan View medication      | reference table              |                       |                |                |                             |                     |              |         |
|--------------------------------------|------------------------------|-----------------------|----------------|----------------|-----------------------------|---------------------|--------------|---------|
| Non-insulin therapy 📵                |                              |                       |                |                |                             |                     |              |         |
| Insulin therapy 🕤                    | Insulin initiation checklist |                       | Basal insulin  |                | Prandial (bolus) insuli     | n                   |              |         |
|                                      | Switching insulin            |                       | 20% Dose red   | uction method  |                             | Unit-to-unit method |              |         |
| Diabetes and Cardiovascular Prot     | oction                       |                       |                |                |                             |                     |              |         |
| Statins indicated                    | () Yes                       | No No                 |                | Not prescribed | ×                           |                     |              |         |
| ACE/ARB indicated                    | Yes                          | i 🔘 No                |                | Prescribed     | ×                           |                     |              |         |
| SGLT2i or GLP1-RA indicated          | () Ye                        | I No                  |                | Not prescribed | •                           |                     |              |         |
| Dipeptidyl peptidase-4 inhibitors (  | OPP4i) ~                     | †Alogliptin (Nesina®) | •              | Decreased dose | <ul> <li>✓ notes</li> </ul> |                     |              |         |
| Add medication                       |                              |                       |                |                |                             |                     |              |         |
| Insulin secretagogues-megilitinides  | Repaglin                     | ide (Gluconorm®)      | Increased dose |                |                             |                     | Jun 28, 2023 | $\odot$ |
| Basal Insulin                        | NPH (He                      | imulin® N) I          | Maintain       |                |                             |                     | Jun 28, 2023 | ⊗       |
| Prandial (bolus) insulin             | Aspart (                     | GirstyTM)             | Discontinue    |                |                             |                     | Jun 28, 2023 | $\odot$ |
| Dipeptidyl peptidase-4 inhibitors (D | PP4i) †Alogiipi              | in (Nesina®)          | Decreased dose |                |                             |                     | Jun 28, 2023 | $\odot$ |

Note: This module is strictly for planning and documentation purposes and prescribing medications will still need to follow the usual workflow in OSCAR by opening the built-in medications window.

# **Anxiety Disorders and Depression Visit Form**

### Assessment Module

In the assessment module, users can document what the patient is here to discuss, whether the visit with the patient is due to a chronic or recent episodic event, as well as the estimated symptom onset date.

The main elements of this module are the mental status examination, recent stressful or traumatic life events, suicide risk assessment, personal and psychosocial stressors & supports,

lifestyle, social determinants of health, comorbid mental health conditions, and physical examination.

This module has form memory, which enables any text entered within the textboxes or checkboxes, and options selected from a previous visit will populate upon selecting the pull from the previous button. This allows users to add to existing notes or update the notes with any changes that occurred, therefore supporting a more comprehensive picture of the patient to be captured.

|                                                                                                    |                                                                                                    | t Care Plan                                                                                                    |                                                       |                                     |  |
|----------------------------------------------------------------------------------------------------|----------------------------------------------------------------------------------------------------|----------------------------------------------------------------------------------------------------|-------------------------------------------------------|-------------------------------------|--|
| Assessment Mo                                                                                                    | odule                                                                                                    | cop                                                                                                    | y from prior clear                                    | last done: 2024-06-11               |  |
| Select type                                                                                                    | ~                                                                                                    | Est. date of symptoms onset:                                                                                                    | mm/dd/yyyy                                            |                                     |  |
| Patient here to discuss:                                                                                                    |                                                                                                    |                                                                                                    |                                                       |                                     |  |
| Since last visit, feels:                                                                                                    | Select                                                                                                    | Document overall patient progress                                                                                                    |                                                       |                                     |  |
| Mental status examination                                                                                                    |                                                                                                    |                                                                                                    |                                                       |                                     |  |
| When assessing a patient's m                                                                                                    | ental health status consid                                                                                                    | er:                                                                                                    |                                                       |                                     |  |
| Affect/behaviour- calm, re<br>Dress/groom - tidy, dishev<br>Speech - fluent, pressured<br>Perception - hallucinations<br>Thoughts - logical and col<br>Insights - awareness, den                                      | stlessness<br>reled<br>s, illusions<br>nerent, illogical<br>ial                                                                                                    |                                                                                                    |                                                       |                                     |  |
| Recent stressful or traumat                                                                                                    |                                                                                                    |                                                                                                    |                                                       |                                     |  |
| Consider asking about work,                                                                                                    | school, divorce/breakups                                                                                                    | s, bereavement, trauma, abuse, etc.                                                                                                    |                                                       |                                     |  |
| Consider asking about work                                                                                                    | school, divorce/breakups                                                                                                    | s, bereavement, trauma, abuse, etc.                                                                                                    |                                                       |                                     |  |
| Consider asking about work,<br>Suicide risk assessment (<br>When considering a patient's<br>Obtaining input from family a                                                                                             | school, divorce/breakups<br>school, divorce/breakups<br>La<br>school, divorce/breakups<br>La<br>school, divorce/breakups<br>school, divorce/breakups<br>school, divorce/ | s, bereavement, trauma, abuse, etc.<br>ow risk High risk<br>nsider: Risk factors, Specific suicidal thoughts<br>ts identified to be at low risk, advise them to c  | and methods, Extent of plannin<br>eate a safety plan  | ig and action, Present and history, |  |
| Consider asking about work,<br>Suicide risk assessment ()<br>When considering a patient's<br>Obtaining input from family a<br>Columbia-Suicide Severity R                                                             | It life events<br>school, divorce/breakups<br>school, divorce/breakups<br>b<br>s mental health status cor<br>ind caregivers, For patien<br>ating Scale (C-SSRS)                                                                                                    | s, bereavement, trauma, abuse, etc.<br>ow risk I High risk<br>mider: Risk factors, Specific suicidal thoughts<br>ts identified to be at low risk, advise them to c | and methods, Extent of plannin<br>neate a safety plan | ng and action, Present and history, |  |
| Consider asking about work<br>Suicide risk assessment (<br>When considering a patient's<br>Obtaining input from family a<br>Columbia-Suicide Severity R<br>Personal and psychosocial                                  | In the events<br>school, divorce/breakups<br>school, divorce/breakups<br>b<br>to b<br>the school of the school of the<br>school of the school of the<br>school of the school of the school of the<br>school of the school of the school of the<br>school of the school of the school of the<br>school of the school of the school of the school of the<br>school of the school of the school of the school of the<br>school of the school of the school of the school of the<br>school of the school of the school of the school of the<br>school of the school of the school of the school of the<br>school of the school of the school of the school of the<br>school of the school of the school of the school of the school of the<br>school of the school of the school of the school of the school of the<br>school of the school of the school of the school of the school of the<br>school of the school of the school of the school of the school of the school of the school of the<br>school of the school of the school of t                                                                                                    | s, bereavement, trauma, abuse, etc.                                                                                                    | and methods, Extent of plannin<br>reate a safety plan | ig and action, Present and history, |  |
| Consider asking about work,<br>Suicide risk assessment (<br>When considering a patient's<br>Obtaining input from family a<br>Columbia-Suicide Severity R<br>Personal and psychosocial<br>Consider asking about family | It in events<br>school, divorce/breakups<br>to L<br>s mental health status cor<br>and caregivers, For patien<br>ating Scale (C-SSRS)<br>stressors & supports<br>, friends, and community                                                                                                    | s, bereavement, trauma, abuse, etc.                                                                                                    | and methods, Extent of plannir<br>reate a safety plan | ig and action, Present and history, |  |

# Management Module

The management section offers the opportunity for clinicians to document that information has been provided to the patient about psychotherapy, lifestyle considerations, natural health products, and management of anxiety disorders and/or depression with the overall goal of improving patient engagement and enhancing their ability to make decisions about their care.

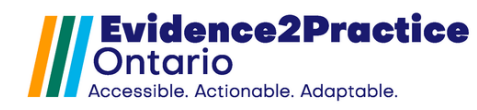

All checkboxes and text areas that are embedded with form-memory that will populate the next time the form is opened by clicking Copy from prior as well as populate the patient care plan with the management options that were selected.

|                 | Assessment Management Medication Patient Care Plan                                                                                                    |
|-----------------|----------------------------------------------------------------------------------------------------|
| ~7.             | Management Module         copy from prior         clear         last done:         2024-06-11                                                                                                    |
| <b>^</b> .<br>℃ | Open consultations                                                                                                    |
| <b>(</b> )      | Psychotherapy and medication contribute to improved outcomes. Management of depression should include psychotherapy and/or medication, with a combination of the two for severe or persistent symptoms. Management of anxiety disorders should include psychotherapy and/or medication and follow a stepped approach to ensure the least intensive and most effective management strategy is started first. Engage the patient in shared decision-making about their management options and plan, taking into consideration:  Results from the comprehensive assessment Symptom severity Previous response to management strategies Lifestyle considerations |
|                 | Needs and preferences     Cost and health insurance coverage                                                                                                    |
|                 | Patient referred out for management  Psychotherapy  Decide together whether psychotherapy should be used as monotherapy or as an adjunctive therapy. Learn more  Patient referred to free psychotherapy options (show details)  Ontario Structured Psychotherapy (go to website)                                                                                                    |
|                 | GP/FP psychotherapy ( <u>go to website</u> ) At cost options                                                                                                    |
|                 | Psychologist     Psychotherapist or social worker                                                                                                    |
|                 | Lifestyle considerations should be optimized for all patients.                                                                                                    |
|                 | Patient plan includes:                                                                                                    |
|                 | Evidence-based lifestyle considerations                                                                                                    |
|                 | Physical activity: First line monotherapy for mild to moderate depression, and second line adjunctive therapy for moderate to severe depression.     Light therapy. First line monotherapy for seasonal depression, and second line adjunctive or monotherapy therapy for moderate to severe depression.                                                                                                    |
|                 | Lifestyle considerations                                                                                                    |
|                 | Sleep hygiene<br>Nutrition                                                                                                    |

# **Medication Module**

The purpose of the medication module is to create and document medication management plans based on the latest best practice guidelines for anxiety disorders and major depression, which in turn also populate the patient care plan with the most recent updates to their medication plan using the dynamic table available in this module.

The four elements of this plan are monitoring adherence, and response, as well as adjusting medications, all while emphasizing the focus on considering patient and medication factors

when initiating treatment throughout the tool. We've included Dropdown medication lists that can be used to select the name-specific medication you wish to prescribe. Additionally, dropdowns and text boxes for the quantity and direction make it easy for documentation purposes.

\*This module is strictly for planning and documentation purposes and prescribing medications will still need to follow the usual workflow in Oscar by opening the built-in medications window.

|            | Assessment Management            | Medication Patient Care Plan                                                                                                    |        |
|------------|----------------------------------|----------------------------------------------------------------------------------------------------|--------|
| ~7.        | Medication Modu                  | e copy from prior clear last done: 2024-06-11                                                                                                    |        |
| <u>ት</u>   | Engage the patient in shared dec | on-making about their medications, taking into consideration: patient factors & medication factors                                                                                                    |        |
| <b>₽</b> . | P <mark>C</mark>                 | et realistic expectations when initiating treatment<br>People who stick to their treatment plan are the ones who see the most improvement over time. So, we are going to work together to make sure that<br>appens."<br>Side effects are normal and should wear off by 4-6 weeks. If you feel worried about this, we can chat about it some more." |        |
|            | Monitoring, adherence and res    | Dise                                                                                                    | -      |
|            |                                  | Is the medication helping?                                                                                                    |        |
|            |                                  | Side effects Ves No                                                                                                    |        |
|            |                                  | For information on side effect management see <u>CEP's Anxiety Disorders and Depression</u>                                                                                                    |        |
|            |                                  | Indicators of suicide risk<br>Discussed <u>safety plan</u>                                                                                                    |        |
|            |                                  |                                                                                                    | 14     |
|            | Follow up with patient to ensur  | they have timely access to the agreed upon medications Follow-up appointment booked for. please select v                                                                                                    | Submit |
|            | Medication plan                  | Initial onset, effect and duration Medication after remission                                                                                                    |        |
|            | Fluoxetine                       | 2 mg Increased dose                                                                                                    | ]      |
|            | Add medication                   |                                                                                                    |        |
|            | Fluoxetine                       | 2 mg Increased dose Jun 11, 2024 📀                                                                                                    |        |
|            | Adjusting medication             | apering medications Switching medications Switching monotherapy vs. adding adjunctive medication                                                                                                    |        |

# **COPD Visit Form**

# Assessment Module

This section is designed to facilitate comprehensive documentation and evaluation of each patient's condition, ensuring that all relevant information is captured for effective diagnosis and treatment planning.

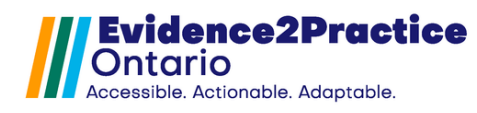

The beginning of this section displays the current diagnosis status. Clicking on the update status button will require users to update the COPD diagnosis status in the history section within the dashboard.

Key elements of this section include the reason for the visit, current symptoms, physical exam, appearance, and the ability to record and review the patient's current vital signs. These metrics are essential for evaluating the patient's stability and identifying any immediate concerns.

| E2P COPD Management Tool                                                                                                    |
|----------------------------------------------------------------------------------------------------|
| Assessment Management Medication Patient Care Plan                                                                                                    |
| Assessment Module copy from prior clear last done: 2024-10-29                                                                                                    |
| Current diagnosis status: Unconfirmed update status                                                                                                    |
| Reason for visit: Please Select ~                                                                                                    |
| Persistent breathlessness:      at rest      on exertion     Persistent breathlessness:      at rest      on exertion     Persistent breathlessness:      Atrivity and/or exercise limitation     Chest pain     Chronic cough     Activity and/or exercise limitation     Other:     Since last visit,     Please Select     patient feet:  Physical Exam     onormal breath sounds      abnormal breath sounds |
| Appearance Barrel Chested Clubbing Cachetic Other                                                                                                    |
| Vitals Update Manually                                                                                                    |
| BP         120/90         Oct 28, 2024         WT         50         Oct 28, 2024         SPO2         85         Oct 28, 2024           HR         97         Oct 28, 2024         BMI         18         Oct 28, 2024         SPO2         85         Oct 28, 2024                                                                                                    |
| Next Section                                                                                                    |

# Management Module

The focus of this section is to optimize ongoing care and management of COPD. The areas that are addressed include smoking status, the ability to record if inhaler technique education was provided, notes of any discussions regarding physical activity, self-management strategies, and educational topics covered during the visit. Encouraging patients to engage in regular physical activity and providing them with tools to manage their condition can significantly enhance their ability to cope with COPD. The last key component of this section is the referrals area where users can document any referrals made to specialists, such as Respirologist, smoking cessation, COPD education, Spirometry, and PFT.

The section also includes functionality for sending Ticklers (internal messages within the EMR), as well as the ability to open the consultations window for seamless communication and collaboration among healthcare clinicians.

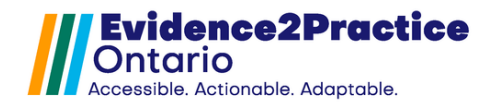

| Assessment Management Medication Patient Care Plan                                                                                |        |
|----------------------------------------------------------------------------------------------------|--------|
| Management Module copy from prior clear last done: 2024-10-29                                                                     |        |
| Smoking status: current smoker update smoking status show smoking cessation info                                                  |        |
| Smoking Cessation Initial Visit 1                                                                                                 | ]      |
| advised                                                                                                    |        |
| urged patient to quit                                                                                                    |        |
| Patient ready to quit? O Yes O No                                                                                                 |        |
| discussed programs and methods to quit (e.g., behavioural support, smoking cessation programs, nicotine replacement therapy)      |        |
|                                                                                                    |        |
| Patient on oxygen therapy                                                                                                    |        |
| Discussed /reviewed vaccinations     update preventions                                                                           |        |
| Educated on inhaler technique                                                                                                    |        |
| Discussed physical activity                                                                                                    |        |
| Referred to pulmonary rehabilitation program                                                                                      | Submit |
| Discussed self-management and education                                                                                           | Drint  |
| Referrals                                                                                                    | PIER   |
| Respirologist       Smoking cessation       COPD education       Spirometry       PFT       Send Tickler       Open Consultations |        |
| Previous Section Next Section                                                                                                    |        |

# **Medication Module**

The emphasis of this section is the two key components related to medication management: the first addresses the patient's adherence and response to treatment, while the second outlines the comprehensive medication plan tailored to the patient's current health status and needs. Here users can view the recommended medication plan for the patient using an algorithm pulling in the information gathered in the tool i.e. CAT/MMRC scores, spirometry results, and acute exacerbations. Updating the plan creates a history of changes made to support achieving optimal treatment and documenting specific response and symptoms.

Users also will have access to the medication reference table to help make informed decisions on the best practice medication options.

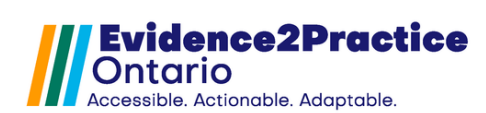

| Assessment Management Med       | lication Patient Care Plan |                                  |
|---------------------------------|----------------------------|----------------------------------|
| Medication Module               | copy from prior clear      | last done: 2024-10-29            |
| Monitoring - adherence and resp | onse                       |                                  |
| Medication adherence:           |                            |                                  |
| Is medication helping? O Yes    | 0 No                       |                                  |
| Side effects experienced? OY    | es O No                    |                                  |
| Severity of side effects        | Minimal 🗸                  |                                  |
| Patient CTS severity is severe  | Show Metrics               | Show recommended Medication Plan |

#### Medication reference table

Only step down in therapy if it did not improve symptoms, health status declined, or the risk of adverse events outweighs the benefit.

#### Update Plan

| Action    | ✓ Please select ✓   | Agent             | Ý   | notes |                 |               |        |
|-----------|---------------------|-------------------|-----|-------|-----------------|---------------|--------|
|           |                     |                   |     |       | ( ) A           | dd medicatior | Submit |
|           |                     |                   |     |       |                 | _             | Print  |
| SABA      | Ipratropium         | New medication    | PRN |       | Oct 29,<br>2024 | ⊗             |        |
| LAMA/LABA | Aclidinium/Formoter | ol New medication |     |       | Oct 29,<br>2024 | $\odot$       |        |

Previous Section

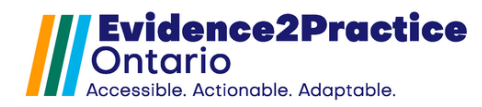

# **Patient Care Plan Module**

The care plan is a universal patient-facing resource that can be used during the encounter or as a separate activity. The goal of this module is to construct a plan of care for the patient including documenting the care team, care consent, patient goals, lifestyle changes, therapy, allergies, medications, and any next steps or follow-up details.

The patient resources section contains a collection of curated resources. This section pulls in the resources that might have been selected within the other modules and even any that have been shared in the anxiety disorders & depression tool as well as the diabetes tool to ensure all resources will be included in one place.

| atient name: TEST, S                                 | AM                   | Date of birth:           | 24/01/1979 (d/m/y)        | last done:                | 2025-03-24                                         |
|------------------------------------------------------|----------------------|--------------------------|---------------------------|---------------------------|----------------------------------------------------|
| Care team                                            |                      |                          | (Include activ            | e family/caregivers, o    | clinicians, community supports)                    |
| Name                                                 | Role                 | Org                      | anization / Address       | Contact                   | Coordinating Lead                                  |
|                                                      |                      |                          |                           |                           |                                                    |
|                                                      |                      |                          |                           |                           | Edit Add                                           |
| Health care conse                                    | ent and advanc       | e care planning          |                           |                           |                                                    |
| Substitute Decision                                  | Maker                |                          |                           |                           |                                                    |
| Name                                                 | R                    | elationship              | Phone                     |                           |                                                    |
|                                                      |                      |                          |                           |                           | Update                                             |
| I have shared m                                      | iy wishes, values, b | eliefs with my future SD | M as it relates to my fut | ture health care          |                                                    |
|                                                      |                      | lationship               | Phone                     |                           | Alternate Contact                                  |
| Name                                                 | Re                   |                          |                           |                           |                                                    |
| Name                                                 | Re                   | F                        |                           |                           |                                                    |
| Name                                                 | Re                   |                          |                           |                           | Edit 🕀 Ad                                          |
| Goals                                                | Re                   |                          |                           |                           | Edit 🔿 Ad                                          |
| Name<br>Goals<br>It is helpful to pi                 | Re                   | Using a plan can help    | give you a sense of d     | lirection, and help you d | Edit Ad Sorganize and reach your goals.            |
| Name<br>Goals<br>It is helpful to pi<br>atient Goals | Re                   | Using a plan can help    | give you a sense of d     | lirection, and help you d | Edit $\bigcirc$ Ad Sorganize and reach your goals. |

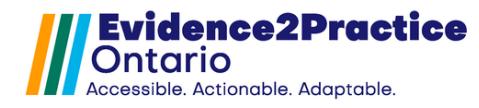

# Feedback

This tool allows you to submit feedback anonymously or allows you to add your email address and name if you wish to be contacted.

The links can be found at the bottom of every module. It will look like this:

© 2024 | Feedback (Average rating: 8.1) | Usage analytics Counts All: 251 Site: 156 You: 7

**Overview of Usage Analytics** 

Please visit our website to review our overview of usage analytics.

E2P brings together multi-disciplinary, cross-sector expertise under the joint leadership of the Centre for Effective Practice, Amplify Care, and North York General Hospital. Funding and strategic guidance for E2P is provided by Ontario Health in support of Ontario's Digital First for Health Strategy.

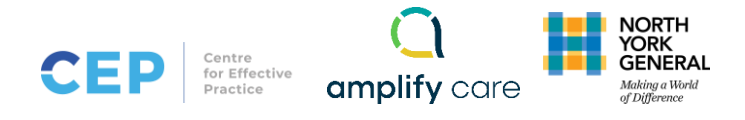